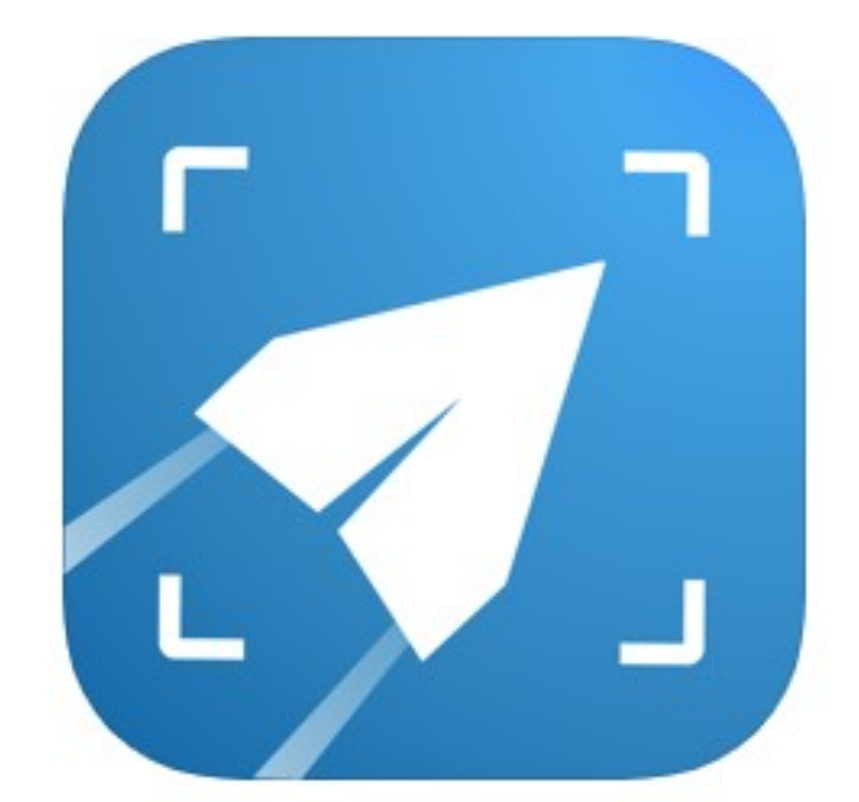

# **taxes** to Go guide for Taxpayers

2024 Tax Year

# Are you using the Branded Taxes to Go?

### Before downloading Taxes to Go, you must get the Referral Link from your tax preparer.

In order to get the Branded Taxes to Go app, you must start by using the Referral Link provided by your preparer. This referral link will open to a website where you will need to fill out your

- Cellphone number
- Email address
- First name
- Last name
- (Optional) the Referral Code provided by your tax preparer

Once the necessary information has been filled out, click Continue.

Once you click Continue, you will receive a text message with a direct link to your App Store/Google Play Store to download Taxes to Go.

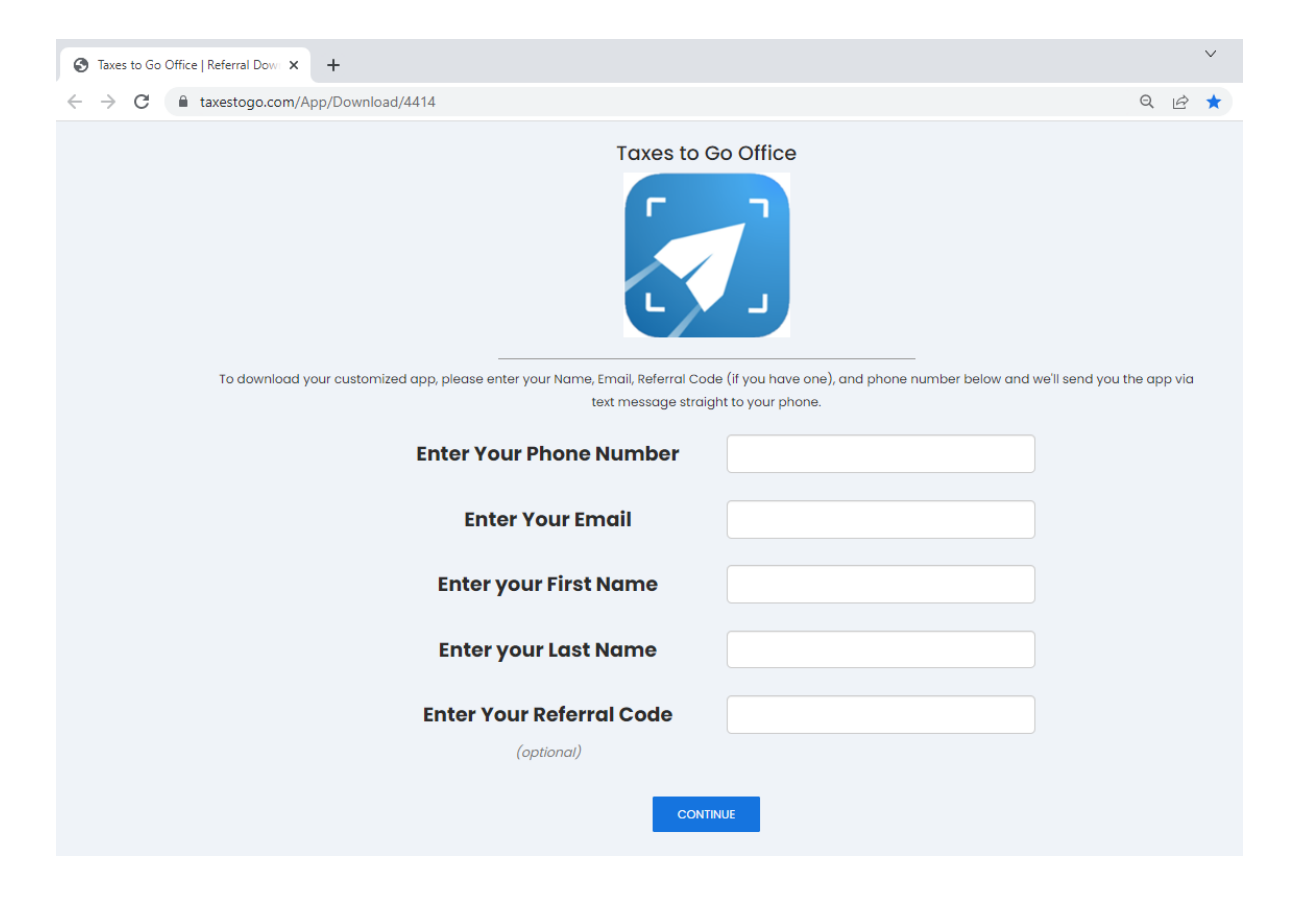

# **Downloading and Setting Up Taxes to Go**

If you are using a Branded Taxes to Go app, please be sure to complete the information on the Referral Link prior to installing the app.

Step 1: Download Taxes to Go directly from your App Store or Google Play Store.

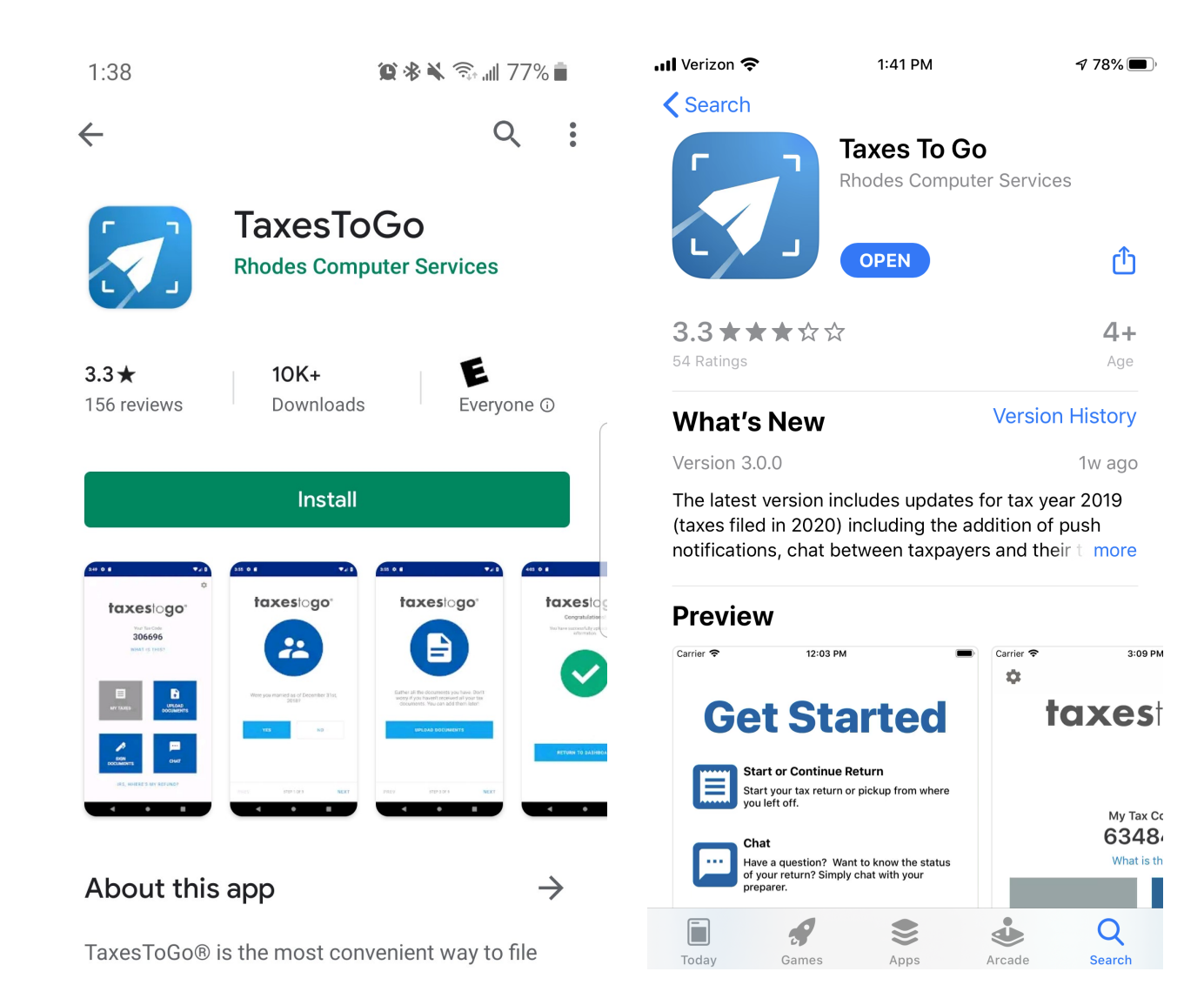

**Step 2:** Open the application and enter your email address.

Branded Taxes to Go users must use the same email address that was used on the Referral Link page.

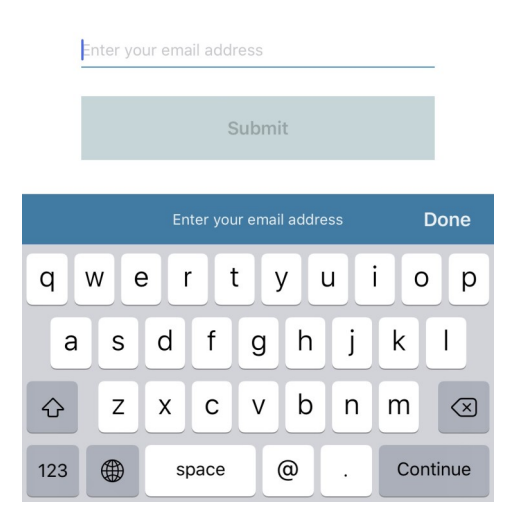

**Step 3:** Complete the Taxes to Go registration. You will need to provide your cellphone number and create a password for your account.

ł

| taxestogo <sup>®</sup> | D |
|------------------------|---|
|------------------------|---|

| taxestogo@email.co       | m                                   |  |  |
|--------------------------|-------------------------------------|--|--|
| 7061234567               |                                     |  |  |
| •••••                    |                                     |  |  |
|                          |                                     |  |  |
| I agree to the terms     | Privacy Policy<br>License Agreement |  |  |
| Register                 |                                     |  |  |
| Already have an account? | SIGN IN                             |  |  |

Step 4: Complete the MFA (multi-factor authentication) to gain access to your new account.

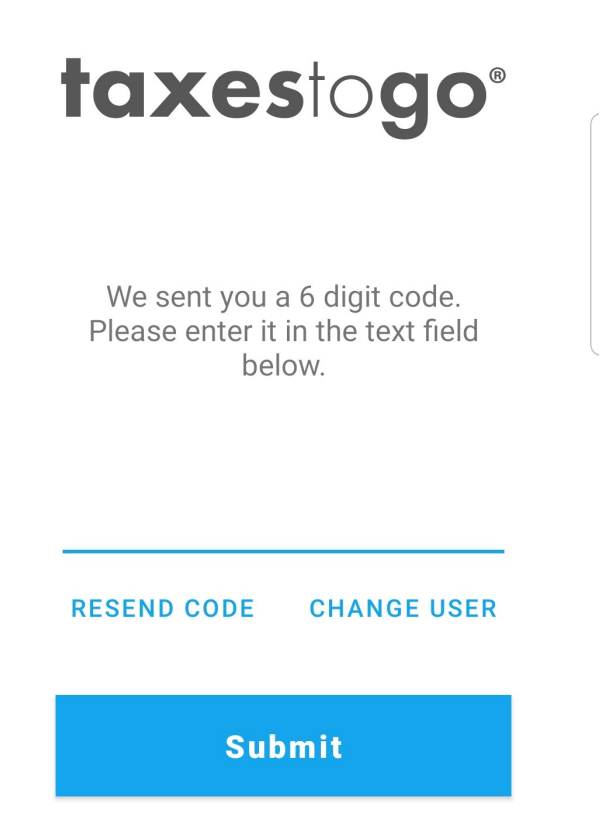

**Step 5:** Read the Navigation Menu, My Tax Code, Push Notifications pages for more information on each of those areas of the Taxes to Go app.

### **Navigation Menu**

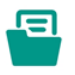

My Tax Return Start your tax return or pickup from where you left off.

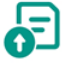

Upload Documents Securely send documents to your preparer.

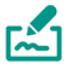

Sign Tax Documents Securely sign documents from your preparer.

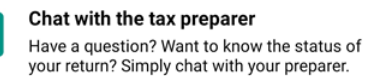

### My Tax Code

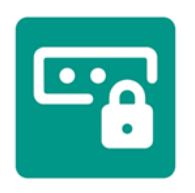

Share your unique code with the tax preparer. The preparer will use this code to gain access to your tax return information

## **Push Notifications**

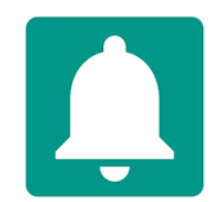

By enabling push notifications, your preparer can keep you up to date on your return status as well as any information needed to complete your return.

# **Uploading your Tax Information**

**Step 1:** Select if you are either starting a new return with your tax preparer or adding documents to an existing return your tax preparer already has.

**Start New Return** - You will need to select this option if your Tax Preparer does not have your tax information and/or has not started your tax return.

**Already have a Return** - You will only select this option if your Tax Preparer has already started your tax return and currently has all of your Basic Information.

| Starting a new return?                                                                                                    |  |  |
|----------------------------------------------------------------------------------------------------|--|--|
| Let's start collecting important details of your tax<br>return including your marital status, driver's<br>license, dependents, and documents. |  |  |
| START NEW RETURN                                                                                                    |  |  |
|                                                                                                    |  |  |
| Already have a return?                                                                                                    |  |  |
| l don't need to enter my tax return data. My<br>Preparer already has my tax return information.                                               |  |  |
| CONTINUE                                                                                                    |  |  |

Step 2: Click Let's Get Started to begin entering in your Basic Information. You will need to enter:

- Your marriage status for the last tax year (married or not)
- Your personal information (including name, date of birth, social, address, and driver's license number)
- Your spouse's personal information (if applicable)

**Step 3:** Upload all of your tax documents into the app. Your documents can either be uploaded directly from your phone's photo album or by taking a picture of them.

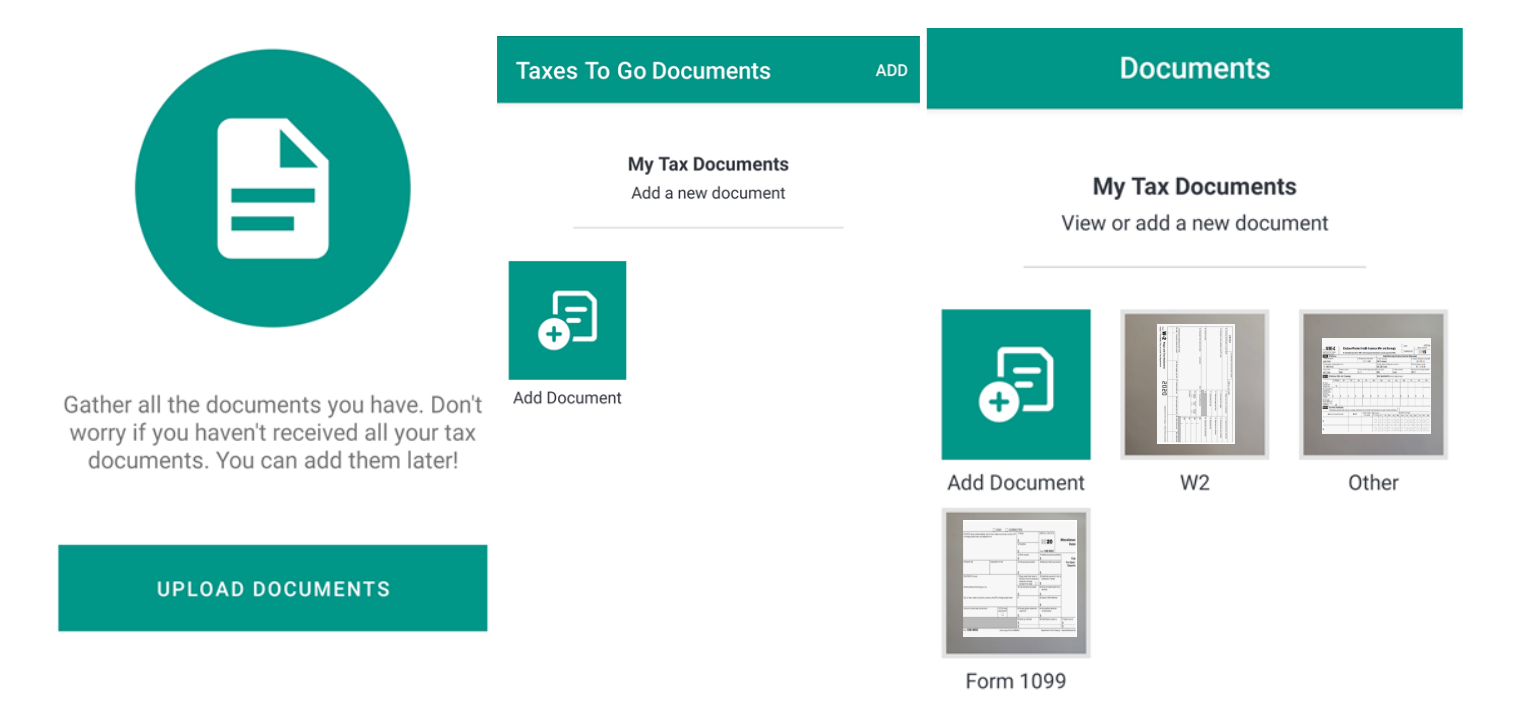

**Step 4:** Capture your Driver's License in the App.

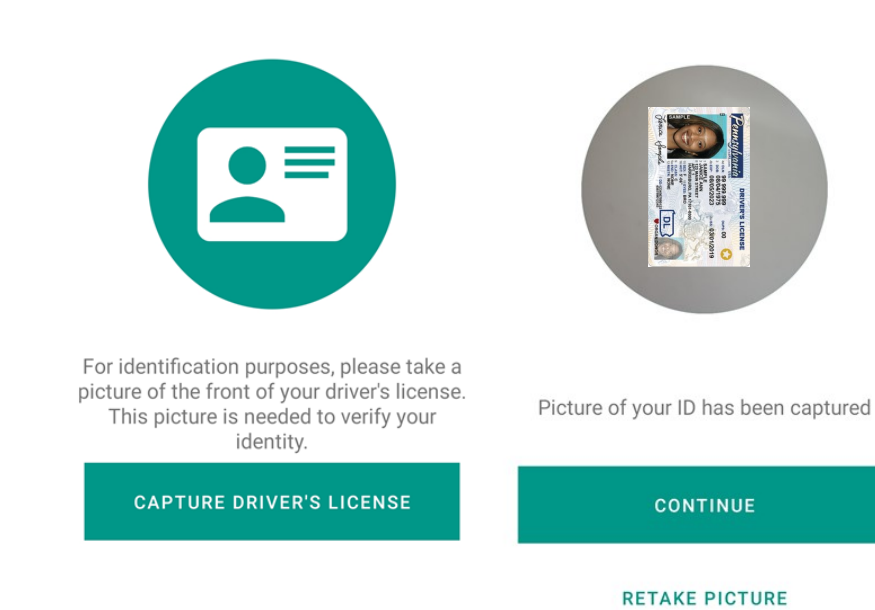

Step 5: Take a selfie.

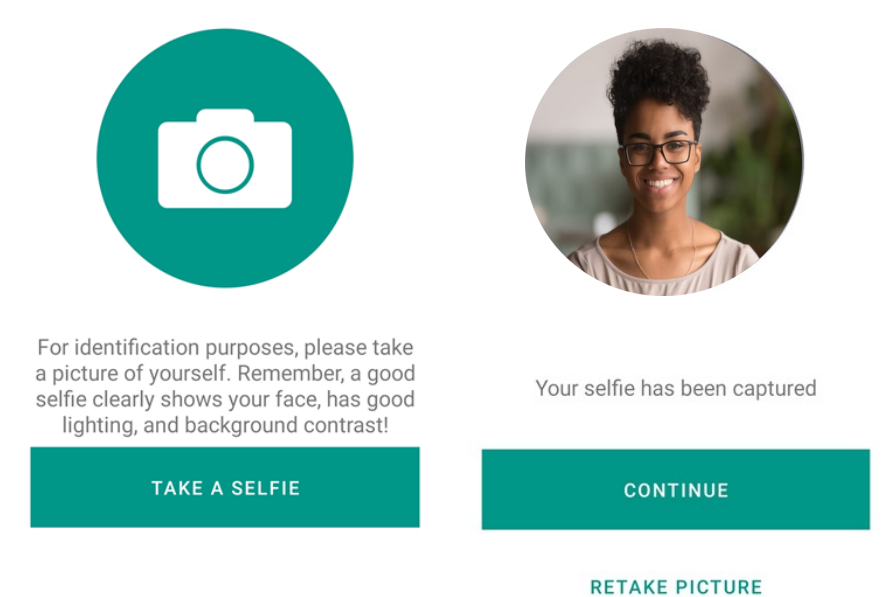

**Step 6:** Add your dependents if applicable. You will need to enter the dependent's:

- First and last name
- Social Security Number
- Date of Birth
- Childcare expenses
- Relationship to you

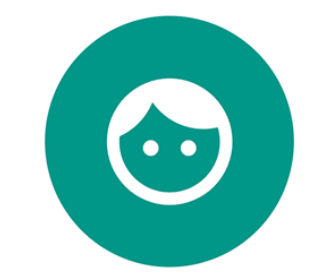

Do you have any Dependents? Qualifying dependents greatly lower your tax bill, helping you get the biggest refund possible.

ADD DEPENDENTS

I DO NOT HAVE DEPENDENTS

**Step 7:** Provide the best phone number for your Tax Preparer to contact you.

**Contact Information** 

We need your contact information so your preparer can get in touch with you in case any additional information is needed.

Phone Number 706-123-4567

Step 8: Sign the Consent to Use.

Branded Taxes to Go users will not have to fill in their Tax Preparer's name. This information will prepopulate for you.

**Consent To Use** 

| Federal law requires this consent form<br>be provided to you (you refers to each<br>taxpayer, if more than one). Unless<br>authorized by law, we cannot use your<br>tax return information for purposes ot |          |  |  |
|----------------------------------------------------------------------------------------------------|----------|--|--|
|                                                                                                    | MORE     |  |  |
| Tax Preparer / Company                                                                                                    | Name     |  |  |
| Demo Taxes to G                                                                                                    | o Office |  |  |
| Taxpayer Name                                                                                                    |          |  |  |
| Tax Office                                                                                                    |          |  |  |
|                                                                                                    |          |  |  |

**Step 9:** Review the information that you have added throughout this process. If all information is complete and accurate, Submit your tax information to your Tax Preparer.

Generic Taxes to Go users must share their email address and tax code with their Tax Preparer in order for their information to be received.

| Review                                                                                                    |        |  |  |
|----------------------------------------------------------------------------------------------------|--------|--|--|
| Check your information carefully and click to<br>edit any incorrect information. When you are<br>ready, press Submit button to upload your<br>information. |        |  |  |
| Phone number<br>706-123-4567                                                                                                    | EDIT   |  |  |
| Granted Consent to Use<br>Yes                                                                                                    | EDIT   |  |  |
| Uploaded documents<br>3                                                                                                    | EDIT   |  |  |
| Captured selfie<br>Yes                                                                                                    | EDIT   |  |  |
| Taxpayer Test                                                                                                    | EDIT   |  |  |
| PREV STEP 9 OF 9                                                                                                    | SUBMIT |  |  |

You will receive confirmation once the submission has been successful.

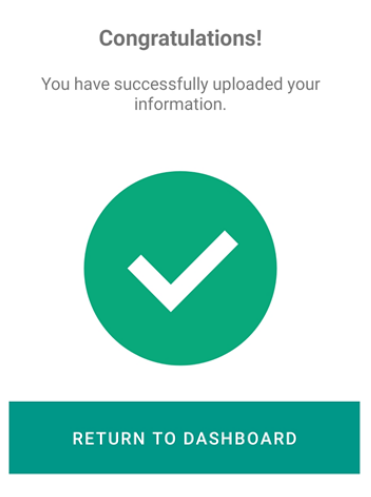

# **Uploading Additional Documents**

From the Dashboard of your Taxes to Go app, you can upload additional documents to your Tax Preparer by clicking on the Documents tab along the bottom. From there, you can upload additional documents by clicking the Add Document option.

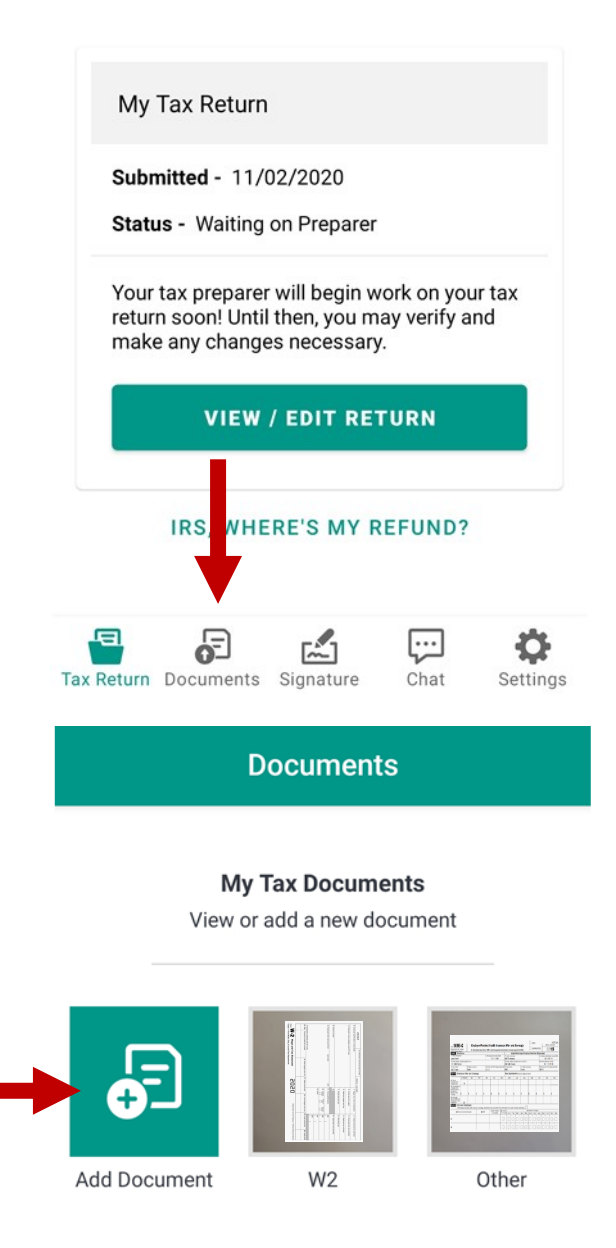

# **Chatting with your Tax Preparer**

After your Tax Preparer has received your Taxes to Go information, you can chat at any time with them through the Taxes to Go app. To do this, select the Chat tab along the bottom of your Taxes to Go dashboard.

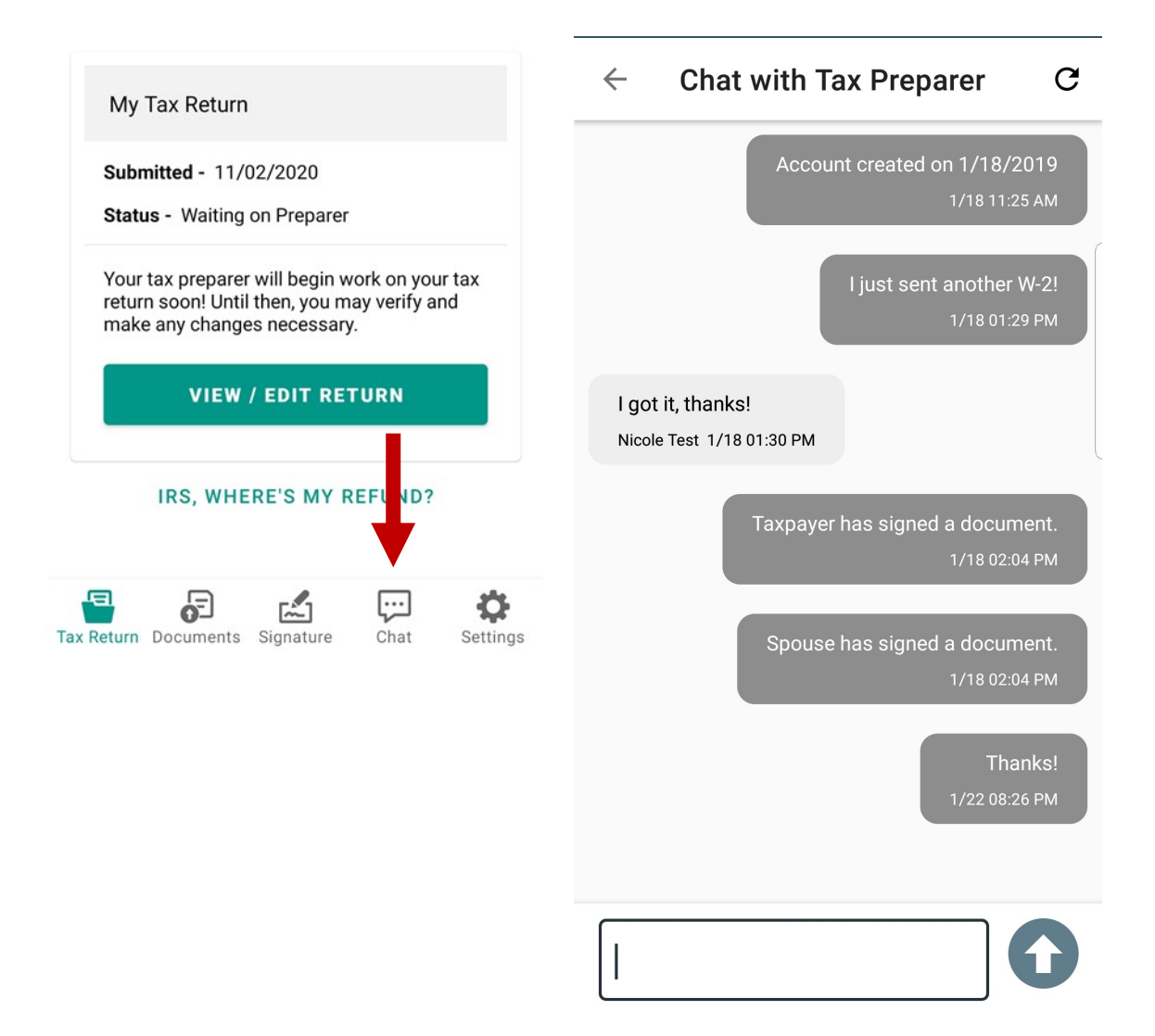

# **Signing Tax Documents**

When you have documents ready to be signed, you will be notified through the Taxes to Go app. To sign your documents, select the Signature tab along the bottom of your Taxes to Go dashboard. Your signature only needs to be added once. After that, the app will apply that signature to any remaining documents and only ask you to submit the document back.

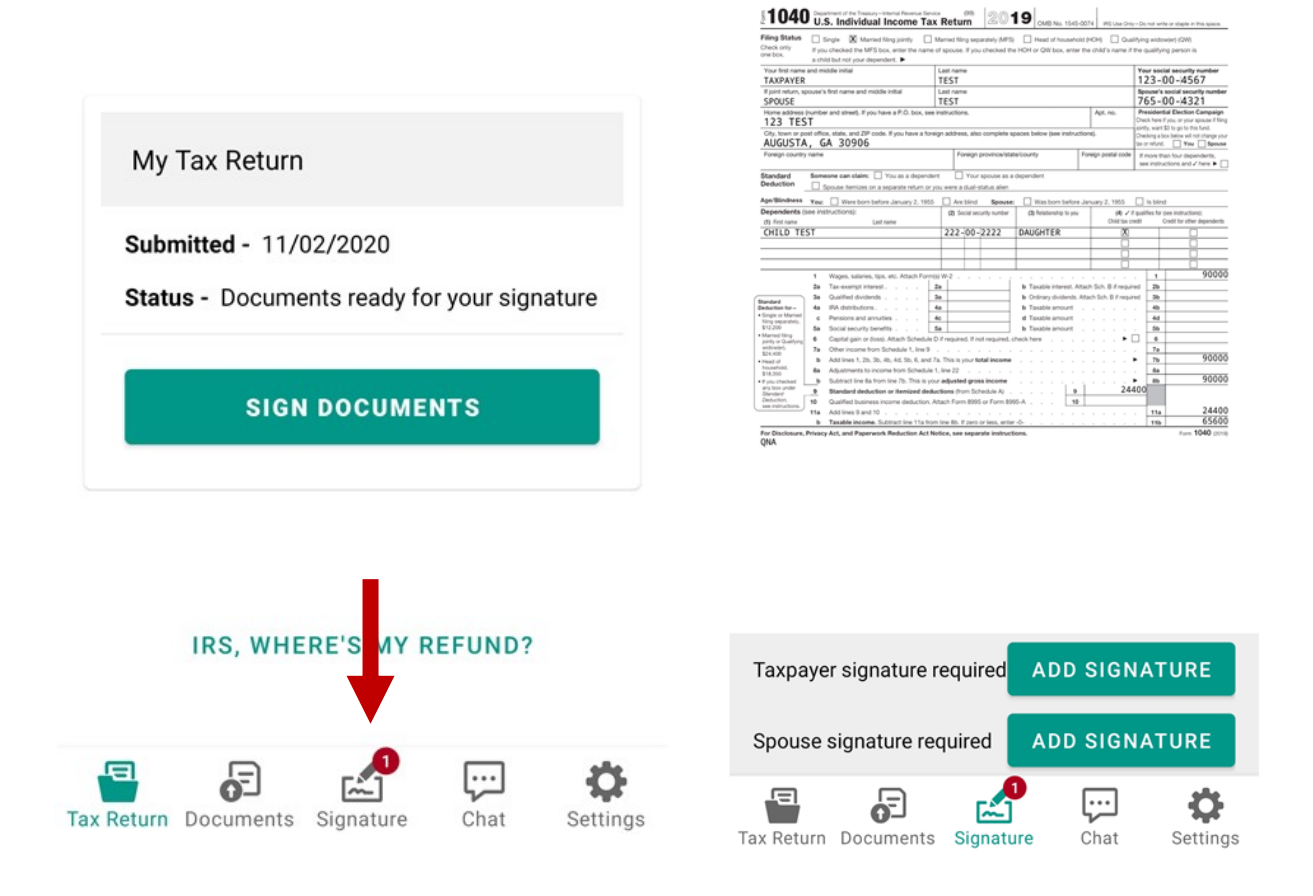